## MINISTÉRIO DA DEFESA COMANDO DA AERONÁUTICA <u>CENTRO DE INSTRUÇÃO E ADAPTAÇÃO DA AERONÁUTICA</u>

## EA CFT 2022

## INSTRUÇÕES PARA A INSCRIÇÃO

- 1- Entrar pelo link: https://ciaar.fgrconcursos.org.br/site/processo\_seletivo.aspx
- 2- Clicar em "Cadastre-se para 1º acesso" (para cadastrar dados pessoais).
- 3- Caso já tenha cadastrado os dados pessoais, fazer o login.
- 4- Clicar em "Concursos Realize a inscrição aqui " -> Selecionar o exame em questão -> Clicar em "Fazer Inscrição".
- 5- Preencher todos os dados.
- 6- Conferir todos os dados.
- 7- Clicar em "Concluir Inscrição".
- 8- Para visualizar o Formulário de Solicitação de Inscrição (FSI), em Menu, clicar em "Minhas Inscrições", selecionar a inscrição que deseja visualizar, e clicar em "Formulário de Solicitação de Inscrição (FSI)".
- 9- Para gerar a GRU, em Menu, clicar em "Minhas Inscrições", selecionar a inscrição, e clicar em "Gerar Boleto Bancário".
- 10- Para editar dados da inscrição, em Menu, clicar em "Minhas Inscrições", selecionar a inscrição que deseja editar, e clicar em "Alterar Inscrição".
- 11-Para editar os dados pessoais, em Menu, clicar em "Editar Meus Dados".

Atenção: Não é possível alterar o CPF. No caso de erro de digitação, será necessário realizar novo cadastro.

07 DEZ 2021 – SUBDIVISÃO DE GERENCIAMENTO E DIVULGAÇÃO